These instructions follow the steps to upload your audition video through the YouTube app using a smartphone or tablet. Make sure you record your audition video in a quiet, well-lit space to ensure the best video quality. If you have any questions, please email Jenna Bellamy (production@virginiasamfordtheatre.org).

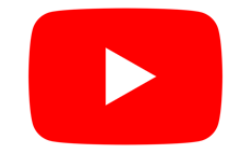

 Download the YouTube app if you do not already have the app on your phone or device

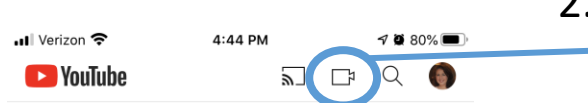

 Open the app and select
 the "video camera" icon on the top menu bar

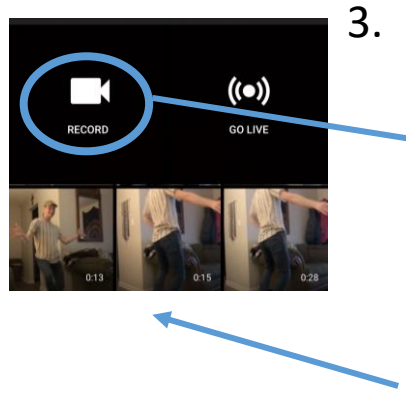

You may either record your audition video now by selecting "record" or choose a previously recorded video from your library. The most recent videos in your library will appear near the top.

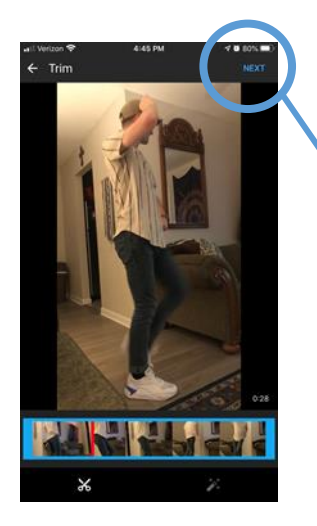

Add details

lly required to comply with the Child tection Act (COPPA) and/or other li tell us if your videos are made for k

tion of "One" from A Chorus Line not own the rights to this music

- 4. Once you have recorded or selected your video, this screen will appear to give you the option to trim the video. If you don't need to trim, hit "next."
- 5. Title your video with your student's name and include the song/monologue selection in the "description" bar.

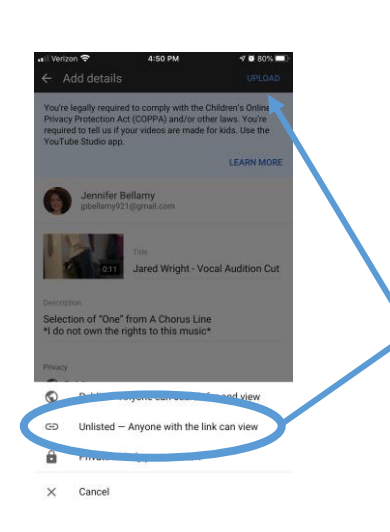

 Tap the "privacy" bar to pull up the menu. Choose "unlisted" to ensure that your video is ONLY viewable by link. Then, click "upload"

|           | il Verizon 😤 |           |               | 4:50 PM                           |                           |          | 4 8 80% 🔳 |   |  |
|-----------|--------------|-----------|---------------|-----------------------------------|---------------------------|----------|-----------|---|--|
| *         | ÷            | YouTub    | )e            |                                   | 2                         | ₽        | Q         | ÷ |  |
| D         | DATE         | E ADDED ( | NEWEST)       |                                   |                           |          |           |   |  |
| U         | IPLO         | DADING    | 1             |                                   |                           |          |           |   |  |
|           |              |           |               | Jared<br>Auditic<br>Process<br>op | Wrigh<br>on Cut<br>ing_ 9 | t - Voca | al        |   |  |
|           |              |           |               |                                   |                           |          |           |   |  |
|           | Hor          | <b>b</b>  | Ø<br>Depicere |                                   |                           | 100      | Ŀ         | • |  |
| Verizon 奈 |              |           | 4             | 4:51 P                            | м                         |          |           |   |  |

← Your videos

DATE ADDED (NEWEST) -

Your videos

DATE ADDED (NEWEST)

Save to Watch later Save to playlist Delete

nce

Q

Jared Wright - Vocal

a 1 CP Q

Audition Cut No views · 36 seconds ago

Ð

:

7. Your video will begin to upload. Stay on this screen to ensure it loads successfully. (If loading fails, give it another try. Also, check your internet connectivity.)

 Once your audition video is uploaded, select the three dots next to the video to bring up the menu.

 Tap the "share" on the menu to bring up the next menu of sharing options.

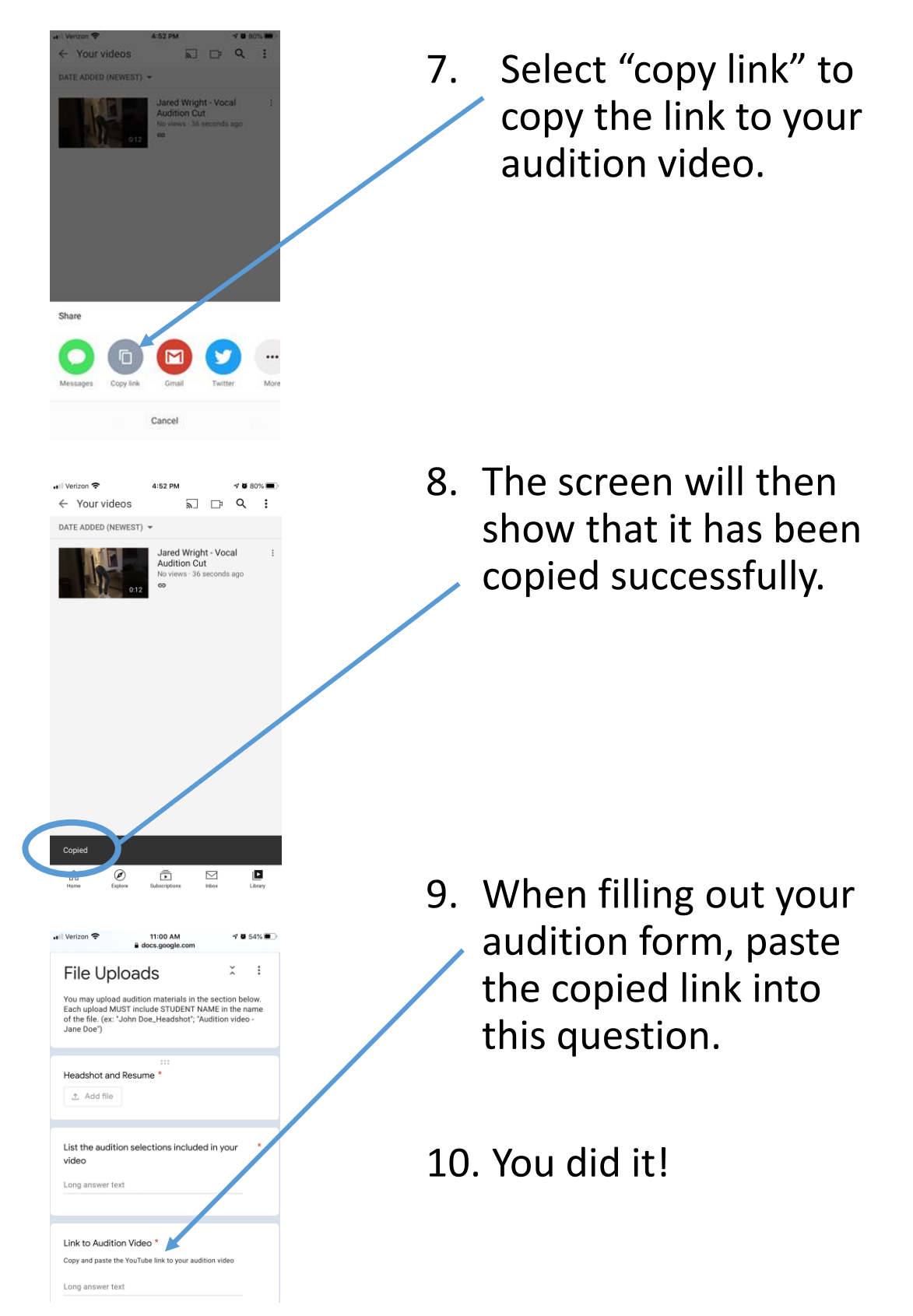

# How to Adjust YouTube Video Settings

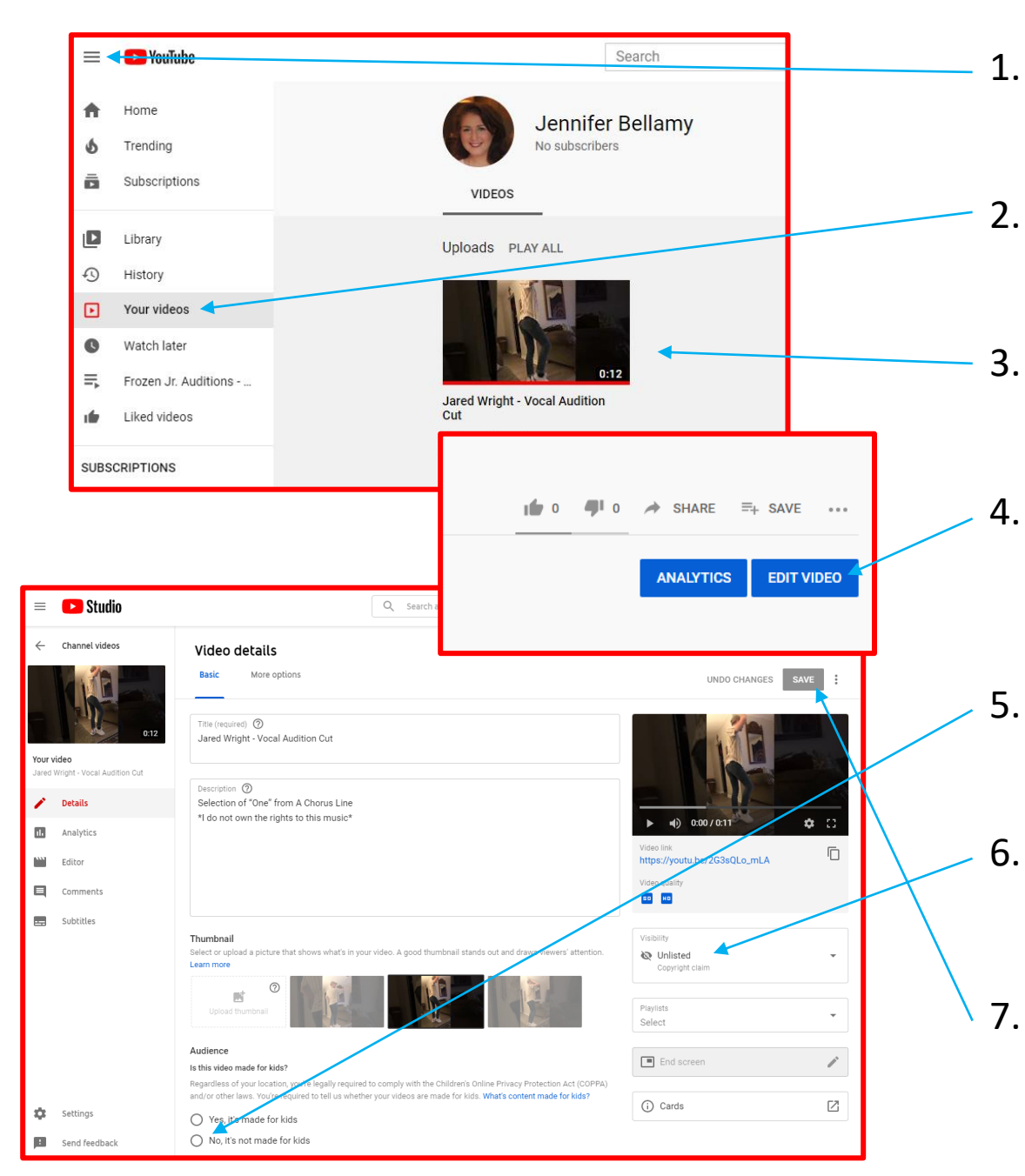

- . Sign into YouTube and go to the menu.
- . Select "Your videos" from the menu.
- . Click on your audition video to open it.
- Once it's open, click on "Edit Video" in the lower right-hand corner.
- Under "Audience," choose
  "No, it's not made for kids."
- . Under "Visibility," choose "Unlisted."
- When you are done, click "save." You did it!